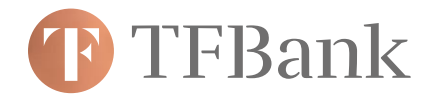

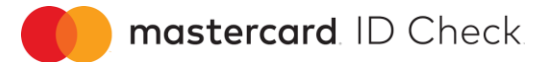

## Wie melde ich mich für den Mastercard® Identity Check™ bei der TF Bank an?

1. Besuchen Sie unsere Webseite und loggen Sie sich in "Meine TF Bank" ein.

| <b>(F)</b> TFBank                                                                              |           | Meine TF Bank TF Bank Group Mastercard Gold Service |
|------------------------------------------------------------------------------------------------|-----------|-----------------------------------------------------|
| TF MASTERCARD GOLD<br><b>Ihre weltweit kostenlose</b><br><b>Kreditkarte</b><br>Mehr erfahren → | TFBa      | nk »))<br>234 1234 1234<br>1234 1234                |
|                                                                                                |           |                                                     |
|                                                                                                | T PBank   |                                                     |
|                                                                                                | Einloggen |                                                     |
|                                                                                                |           | Lat                                                 |

## Bitte beachten Sie:

Sollten Sie trotz korrekter Eingabe Ihrer Kundennummer und Ihres Geburtsdatums eine Fehlermeldung erhalten, ist Ihre Mobilfunknummer nicht oder falsch hinterlegt. Dann schicken Sie uns bitte diese Nummer mit Ihrer, bei uns im System registrierten E-Mail Adresse, an service@tfbank.at.

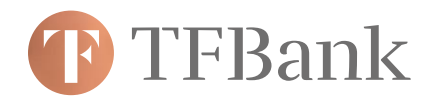

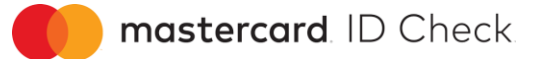

2. Öffnen Sie unter «Kartenservices» den Menüpunkt "Mastercard Identity Check".

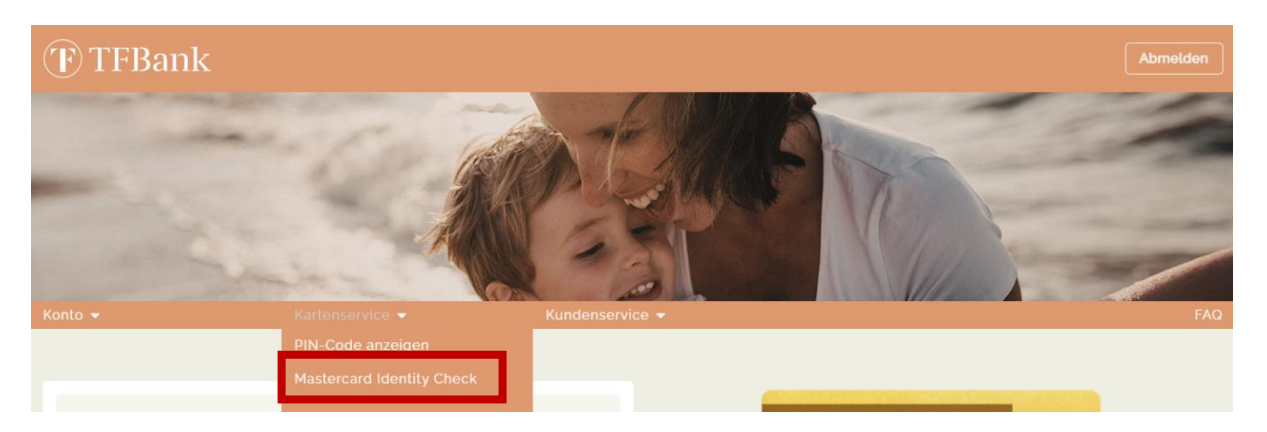

3. Geben Sie Ihr Wunschpasswort ein und bestätigen Sie dieses. Achten Sie darauf, dass Ihr gewähltes Passwort mind. acht Zeichen lang sein muss und jeweils einen Groß- und einen Kleinbuchstaben sowie ein Sonderzeichen (-, @, #, \$, &, \*, +, bitte verwenden Sie nicht \ und ") enthält.

Des Weiteren müssen Sie noch Ihre Mobilfunknummer zur Bestätigung eingeben. Geben Sie diese bitte wie folgt ein, ohne die "O" zwischen dem Ländercode und Ihrer Nummer: +43 123456789.

| - Sin   | A                                                                                                  | M CARPY                                                                                                    |     |
|---------|----------------------------------------------------------------------------------------------------|----------------------------------------------------------------------------------------------------|-----|
| Konto 👻 | Kartenservice 👻                                                                                    | Kundenservice 👻                                                                                                    | FAQ |
|         | Hier kör<br>Hier kör<br>Mobili<br>Hasswort<br>Passwortan<br>Mindestens<br>@, #, \$, &,<br>Passwort | Astercard® Identity Check™<br>nnen Sie Ihr Passwort für Mastercard Identity Check festlegen.<br>unknummer<br>152 248 418 81<br>forderungen: Gesamt mindestens acht Zeichen. Zwei Zahlen.<br>.einen Groß- und einen Kleinbuchstaben. Ein Sonderzeichen (t<br>.'). Dabei bitte kein / und kein ' Zeichen verwenden<br>wiederholen'<br>Speichern |     |

**4.** Nach erfolgreicher Festlegung des Passwortes kann Mastercard Identity Check sofort für Ihren nächsten Einkauf benutzt werden.